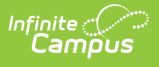

### Physical Fitness Assessment (Connecticut) [.2247 -.2251]

Last Modified on 12/19/2022 2:32 pm CST

You are viewing a previous version of this article. See Physical Fitness Assessment (Connecticut) for the most current information.

Report Logic | Report Editor | Generate the Report | Report Example | Report Layout

**Classic View:** CT State Reporting > Physical Fitness Assessment

Search Terms: Physical Fitness Assessment

The Physical Fitness Assessment extract is used to report student state physical fitness test results to complete the Connecticut state-defined report format.

| Physical Fitness Assessment ☆                                                                                                    |                                                                                                    |
|----------------------------------------------------------------------------------------------------|----------------------------------------------------------------------------------------------------|
| Physical Fitness Assessment                                                                                                    |                                                                                                    |
| This tool will extract data to complete the CT State-defined Physical Fitness Assessment extract. Choose the State f<br>format, otherwise choose HTML format.                                                                                                    | Format to get the file in the state defined file                                                                                                    |
| Extract Options                                                                                                    | Select Calendars                                                                                                    |
| Start Date End Date Format State Format (CSV) Ad Hoc Filter Generate Extract Submit to Batch                                                                                                    | Which calendar(s) would you like to include<br>in the report?<br>active year<br>list by school<br>list by year<br>22-23<br>22-23<br>22-2 |
|                                                                                                    | CTRL-click or SHIFT-click to select multiple                                                                                                    |
| Refresh       Show top       50 <ul> <li>tasks submitted between</li> <li>10/28/2022</li> <li>and</li> <li>11/04/2022</li> <li>and</li> </ul> Batch Queue List           Queued Time         Report Title           Status         Download           Image: Contract Contract Contrent Contract Contract |                                                                                                    |
| Physical Fitness Assessment Editor                                                                                                    |                                                                                                    |

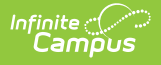

# **Report Logic**

Students report when the following conditions have been met:

- The student has an enrollment in the selected calendar and has a Physical Education Assessment with a State Code of SR: Sit and Reach, CU: Curl Up, PU: Push Up, MR: Mile Run, P20: 20m PACER, or P15: 15m PACER.
- The student assessment must have a Test Date within the Date Range on the extract editor.
- The student assessment must have a Result code saved.

## **Report Editor**

| Field                                        | Description                                                                                                    |
|----------------------------------------------|----------------------------------------------------------------------------------------------------|
| Start Date                                   | The first day of the reporting period.                                                                                                    |
| End Date                                     | The last day of the reporting period.                                                                                                    |
| Format                                       | The format in which the report generates. Options include: Comma Separated (CSV) (State Format) and HTML.                                                                                                    |
| Ad Hoc Filter                                | Select an Ad Hoc filter to further narrow report results.                                                                                                    |
| Select<br>Calendar                           | The calendar(s) from which data is pulled for the report.                                                                                                    |
| Generate<br>Extract OR<br>Submit to<br>Batch | Users have the option of submitting the report to the batch queue by clicking<br><b>Submit to Batch</b> instead of Generate Extract. This process allows larger<br>reports to generate in the background, without disrupting the use of Campus.<br>For more information about submitting a report to the batch queue, see the<br>Batch Queue article. |

#### **Generate the Report**

- 1. Enter a **Start Date** for the report in *mmddyy* format or use the calendar icon to select a date.
- 2. Enter an **End Date** for the extract in *mmddyy* format or use the calendar icon to select a date.
- 3. Select a **Format** for report generation.
- 4. Optional: select an existing Ad hoc Filter.
- 5. Select the appropriate **Calendar(s)** from which to include data on the extract.
- 6. Click the Generate Extract button or the Submit to Batch button

## **Report Example**

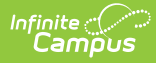

|   | Α         | В   | С         | D       | E       | F  | G    | Н |
|---|-----------|-----|-----------|---------|---------|----|------|---|
| 1 | 123456789 | 144 | 123456789 | 1012010 | 144HC11 | MR | fail | X |
| 2 | 234567890 | 144 | 234567890 | 1012005 | 555555  | MR | fail | X |
| 3 | 234567890 | 144 | 234567890 | 1012005 | 999999  | MR | fail | X |

Physical Fitness Assessment State Format CSV Example

| Physical Fitness Assessment Extract Records:3 |                   |                   |     |               |                |                  |             |
|-----------------------------------------------|-------------------|-------------------|-----|---------------|----------------|------------------|-------------|
| SASID                                         | ReportingDistrict | DistrictStudentID | DOB | SchoolProgram | AssessmentType | AssessmentResult | EndOfRecord |
|                                               | 144               |                   |     | 144HC11       | MR             | fail             | X           |
|                                               | 144               |                   | -   | 555555        | MR             | fail             | X           |
|                                               | 144               |                   |     | 999999        | MR             | fail             | Х           |

Physical Fitness Assessment HTML Example

# **Report Layout**

| Data Element        | Description                                                                                       | Location                                                                                                    |
|---------------------|---------------------------------------------------------------------------------------------------|----------------------------------------------------------------------------------------------------|
| SASID               | The student's State ID<br>number.<br><i>Numeric, 10 digits</i>                                    | Census > People ><br>Demographics > Student State<br>ID<br>Person.stateID                                    |
| Reporting District  | The State District Number for<br>the district running the<br>extract.<br><i>Numeric, 3 digits</i> | System Administration ><br>Resources > District<br>Information > State District<br>Number<br>District.number |
| District Student ID | The student's local student<br>number.<br><i>Numeric, 20 digits</i>                               | Census > People ><br>Demographics > Local Student<br>Number<br>Person.studentNumber                          |
| Date of Birth       | The student's birth date.<br><i>Date format, 8 characters</i><br><i>(MMDDYYYY)</i>                | Census > People ><br>Demographics > Birth Date<br>Identity.birthDate                                         |

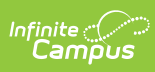

| Data Element                                                                             | Description                                                                                                    | Location                                                                                                    |  |
|------------------------------------------------------------------------------------------|----------------------------------------------------------------------------------------------------|----------------------------------------------------------------------------------------------------|--|
| School Program                                                                           | Reports the Facility Code<br>Override value.<br>When null, this field is<br>calculated from the 3 digit<br>State District Code PLUS the<br>2 digit State School Number | Student Information > General<br>> Enrollments > State<br>Reporting Fields > Facility Code<br>Override<br>Enrollment.facilityCodeOverride |  |
| PLUS the 2 digit Institution<br>Code for the reporting school.<br><i>Alphanumeric, 7</i> |                                                                                                    | OR Calculated from System<br>Administration > Resources ><br>School > State District Code,<br>School Code, Institution Code               |  |
| Assessment Type                                                                          | The state assessment code.<br><i>Alphanumeric, 5 characters</i>                                                                                                    | Assessment > Test Setup ><br>State Code<br>Test.stateCode                                                                                 |  |
| Assessment Result                                                                        | The result value of the assessment.<br><i>Alphanumeric</i>                                                                                                    | Student Information > General<br>> Assessment > Test Score<br>Detail > Result<br>TestScore.result                                         |  |
| End of Record                                                                            | Reports X.<br><i>Alphanumeric, 1 character</i>                                                                                                    | N/A                                                                                                    |  |